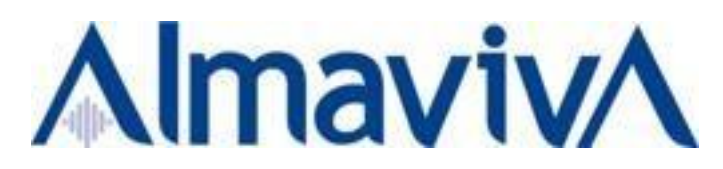

## GUIDA PRIMO COLLEGAMENTO REMOTE OFFICE

Remote Office è compatibile con i seguenti browser e sistemi operativi:

|                   |                   |      | Web browser  | S            |              |
|-------------------|-------------------|------|--------------|--------------|--------------|
| Sistema Operativo | Internet Explorer | Edge | Chrome       | FireFox      | Safari       |
| Windows*          | $\checkmark$      |      | $\checkmark$ | $\checkmark$ | $\checkmark$ |
| Linux             |                   |      | $\checkmark$ | $\checkmark$ |              |
| Mac OS X          |                   |      |              |              | $\checkmark$ |

\*Remote office non è compatibile con browser a 64 bit su S.O. Windows.

\*Nel caso di utilizzo di browser alternativi a Internet Explorer su S.O. Windows non è supportata Java 64bit.

La seguente guida fa riferimento al browser internet explorer, tuttavia la procedura è simile anche su browser alternativi.

- 1. Collegarsi tramite Internet Explorer (32bit) all'indirizzo https://portal.almaviva.it
- 2. Inserire le credenziali di dominio nel formato inizialenome.cognome@almaviva.it

| Almaviv/ | AlmavivA Mobile Access                                                                                    |
|----------|----------------------------------------------------------------------------------------------------|
|          | Digitare le credenziali di accesso nel formato:<br><i>inizialenome.cognome@almaviva.it</i><br>Nome utente |
|          | m.rossi@almaviva.it                                                                                       |
|          | Password                                                                                                  |
|          | •••••                                                                                                    |
|          | Accedi                                                                                                    |
|          |                                                                                                    |
|          |                                                                                                    |

3. Nella home page del portale cliccare sul pulsante "Connetti"

|                                   | AlmavivA Mobile Access                                                      |               |         |               |         |
|-----------------------------------|-----------------------------------------------------------------------------|---------------|---------|---------------|---------|
|                                   |                                                                             | fi i          | 124     | \$            | ٥       |
| Utente: g.martinori@itmaster.     | local Ultimo accesso: Apr 03, 2015 11:32 AM   Change Language To: Italian 🔽 | Inizio        | Posta   | Impostazioni  | Uscita  |
| Applicazioni native               |                                                                             | 🔦 Credenziali | 🌣 Impos | stazioni 🖈 Pr | eferiti |
| Connetti<br>Una volta connessi, s | potranno usare le applicazioni consuete.                                    |               |         |               |         |
|                                   |                                                                             |               |         |               |         |

4. Si avvia l'installazione del client VPN. Attendere, il processo potrebbe durare alcuni minuti.

|                            |                                                                                                    |                                                   | fi<br>Inizio | Posta Impostazioni Uscita    |
|----------------------------|----------------------------------------------------------------------------------------------------|---------------------------------------------------|--------------|------------------------------|
| Utente: g.martinori@itma   | aster.local Ultimo accesso: A                                                                       | plorer                                            |              |                              |
| Applicazioni na            |                                                                                                    | SSL Network Extender.                             | s Credenzial | 🌣 Impostazioni 🛛 🖈 Preferiti |
| Powered by Check Point Web | Modalità connessione:<br>Stato:<br>ID gateway:<br>IP modalità ufficio:<br>Durata:<br>Tempo rimasto: | Inizializzazione in corso                         |              |                              |
|                            | )                                                                                                   | Disconnetti Vindows Installer Preparing to instal |              |                              |

5. Accettare il trust al server portal.almaviva.it cliccando su "TRUST SERVER"

| Check Point                                                                   |                                                             |                                      |
|-------------------------------------------------------------------------------|-------------------------------------------------------------|--------------------------------------|
| SOFTWARE TECHNOLOGIES LTD                                                     |                                                             |                                      |
| Check Point Deployment Agent is pro-<br>networks.                             | viding remote access to your                                | r organization's internal            |
| Important: To protect your PC, make s<br>connect only to a remote access serv | ure you allow the Check Po<br>er in your organization which | int Deployment Agent<br>1 you trust. |
| Do you trust the server: portal.almaviv                                       | a.it to run the Check Point D                               | eployment Agent?                     |
| 🔲 Always ask me for this web site                                             |                                                             |                                      |
| More Details >>                                                               | Trust Server                                                | Don't Trust                          |
|                                                                               |                                                             |                                      |

6. Il pallino Verde con la dicitura "Si è connessi" indica che la connessione è andata a buon fine, si possono utilizzare le applicazioni/servizi aziendali. Nel caso l'installazione resti bloccata per troppo tempo chiudere il browser e ripetere la procedura dal punto 1.

|                                      | Almaviva Mobile Access X                                                    |             |         |               | UU      |
|--------------------------------------|-----------------------------------------------------------------------------|-------------|---------|---------------|---------|
|                                      | AlmavivA Mobile Access                                                      | -           | 124     | \$            | ٥       |
| Utente: g.martinori@itmaster.        | local Ultimo accesso: Apr 03, 2015 11:32 AM   Change Language To: Italian 🔽 | Inizio      | Posta   | Impostazioni  | Uscita  |
| Applicazioni native 9                |                                                                             | Credenziali | 🍄 Impos | stazioni 🖈 Pr | eferiti |
| Disconnetti<br>Si è connessi e ora s | i possono usare le applicazioni consuete.                                   |             |         |               |         |
|                                      |                                                                             |             |         |               |         |

7. Cliccando 2 volte sull'icona in basso a destra nella barra delle applicazioni vengono mostrate info utili sullo stato della connessione come durata e IP assegnato.

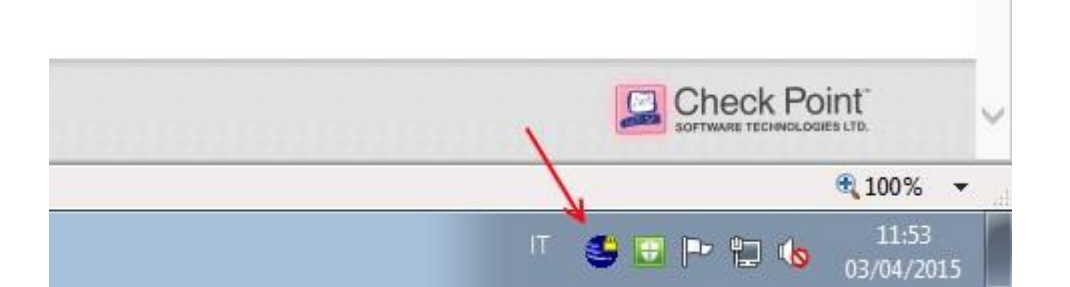

|                       |                    | SSL Network | Extend  |
|-----------------------|--------------------|-------------|---------|
| Modalità connessione: | Modalità network   |             |         |
| Stato:                | Connesso           |             |         |
| ID gateway:           | portal.almaviva.it |             |         |
| IP modalità ufficio:  | 10.255.9.1         |             |         |
| Durata:               | 0 giorni 00:11:15  |             |         |
| Tempo rimasto:        | 0 giorni 01:47:15  |             |         |
| 2                     |                    | (           | Disconn |
|                       |                    | 10          |         |

8. Al termine delle attività disconnettersi dalla VPN con le seguenti modalità: Cliccare sul pulsante "DISCONETTI" dalla home page del portale

| AlmavivA                      | AlmavivA Mobile Access                                                      |             |        |                 |         |
|-------------------------------|-----------------------------------------------------------------------------|-------------|--------|-----------------|---------|
|                               |                                                                             | fi i        | 124    | \$              | ٥       |
| Utente: g.martinori@itmaster. | local Ultimo accesso: Apr 03, 2015 11:32 AM   Change Language To: Italian 🔽 | Inizio      | Posta  | Impostazioni    | Uscita  |
|                               |                                                                             | Credenziali | 🌣 Impo | stazioni 🛛 🖈 Pr | eferiti |
| Applicazioni native           | K                                                                           |             |        |                 |         |

Oppure cliccare 2 volte sull'icona 🐸 nella barra delle applicazioni e cliccare "DISCONNETTI"